# 供应商服务系统查看项目及注册

### 一、如何查看正在报名项目、项目澄清更正通知

输入 www.scytth.com (四川易通天和招标代理有限公司)

供应商服务系统查看项目及注册

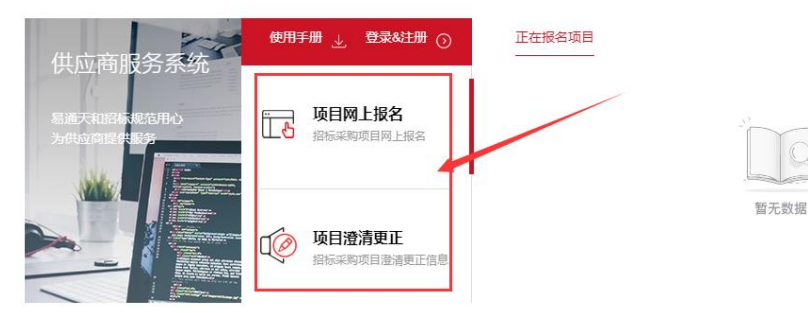

通过点选红色边框内的内容,可以分别浏览其对应项目列表。

### 二、如何找到供应商服务系统入口

请输入 www.scytth.com (四川易通天和招标代理有限公司)

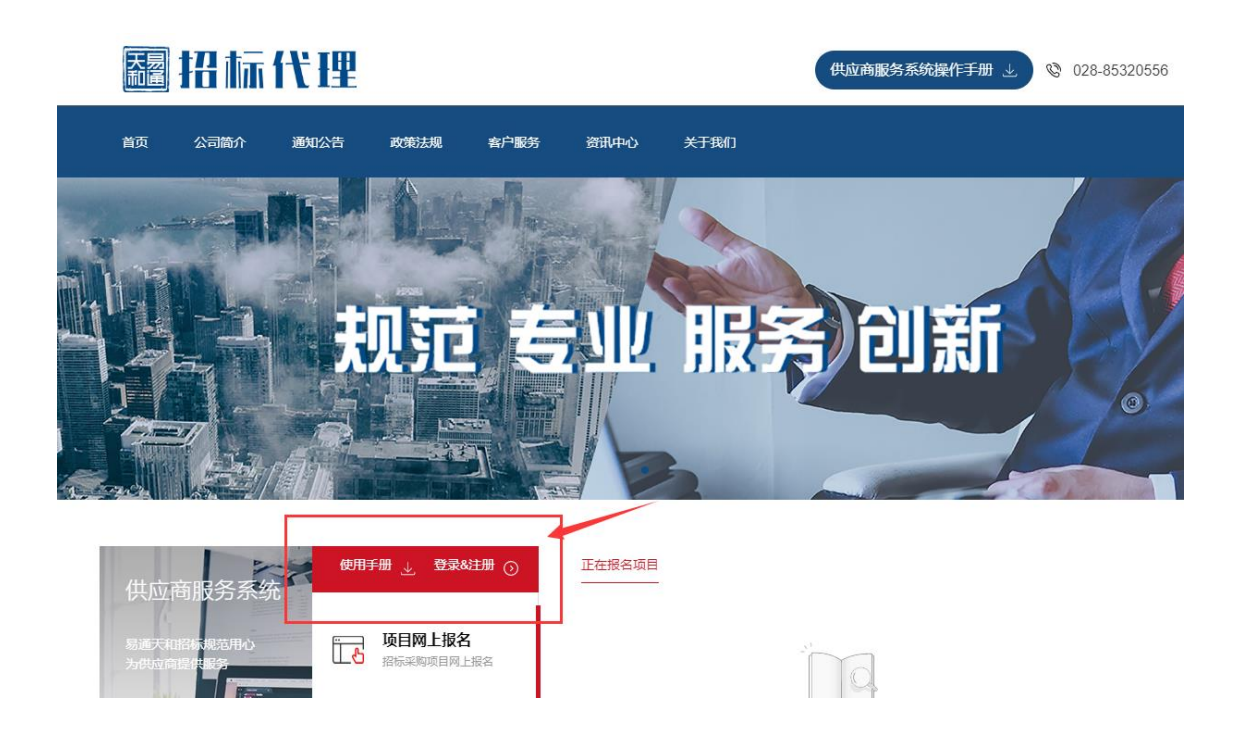

### 三、如何注册

|                                                                                                    | 供应商服务系统   |  |  |  |
|----------------------------------------------------------------------------------------------------|-----------|--|--|--|
| 易通天和用心服务                                                                                                    | 周午客 (手机号) |  |  |  |
| 如没有注册过账号,请点击"立即注册"                                                                                                    |           |  |  |  |
| 1 服务条款协议 2 账户信息                                                                                                    | 3 注册完成    |  |  |  |
| 供应南服务系统服务条款协议           欢迎阅读供应商服务系统(以下简称系统)服务条款协议(下称"本协议"),本协议阐述之条款和条件适用于您使用本系统所提供的采购招投标的备并工具和服务(下称"服务"),根据(中华人民共和国自何法》、(中华人民共和国者作权法》、《互联阅信息服务管理办法》、《互联阅信息服务管理办法》、《互联阅信息服务管理办法》、《互联问信息服务管理办法》、《互联问信息服务管理办法》、《互联问信息服务管理办法》、《互联问信息服务管理办法》、《互联问信息服务管理办法》、《互联问信息服务管理办法》、《互联问信息服务管理办法》、《互联问信息服务管理办法》、《互联问信息服务管理办法》、《互联问信息服务管理办法》、《互联问信息服务管理办法》、《互联问信息服务管理办法》、《互联问信息服务管理办法》、《互联问信息服务管理办法》、《互联问信息服务管理办法》、《互联问信息服务管理办法》、《互联问信息服务管理办法》、《互联问信息服务管理办法》、《互联问信息服务管理办法》、《互联问信息服务管理办法》、《互联问信息》、《互联问信息服务系统,注册会员时未可注册人已经          #################################### |           |  |  |  |

|    |          | () 供应商服务系统注册                                                     |                 |
|----|----------|------------------------------------------------------------------|-----------------|
|    | 1 服务条款协议 | 2 账户信息                                                           | 3 注册完成          |
|    | 用户类型     | 2 (1) 供应商/投标人                                                    |                 |
|    | 部委任      | 请输入手机号                                                           |                 |
|    | 验证码      | 減手加亏時做作力/各裁制度改善時、北回省時間裡一家条<br>方式,建议填写法定代表人手机号码<br>请输入手机验证码 获取验证码 | 7               |
|    | 语表登      | 请输入登录密码                                                          |                 |
|    | 确认密码     | 请再次输入登录密码                                                        |                 |
|    |          | 注册                                                               |                 |
|    |          |                                                                  | 进行以上有西中应        |
|    |          | () 供应商服务系统注册                                                     | <b>琪与以上谷坝内谷</b> |
|    |          |                                                                  |                 |
|    | 1 服务条款协议 | 2 账户信息                                                           | 3 注册完成          |
|    |          |                                                                  |                 |
| i. |          | $\sim$                                                           |                 |
| F  |          | 尊敬的用户,您已注册成功<br>请率记您的账号信息                                        |                 |
|    |          | 登录账号: 1862<br>登录账码: abc1234                                      |                 |
|    |          | 登录会高资料                                                           |                 |
|    |          |                                                                  |                 |

### 信息填写正确后, 注册成功。

## 四、完善资料

首次登录需要完善以下资料。准确填写以信息后,提交审核,等待

| 单位组织形式            | 法人组织                                                                                 |
|-------------------|--------------------------------------------------------------------------------------|
| 单位类型              | 企业法人                                                                                 |
| 单位名称              | 请输入单位名称                                                                              |
| 统一社会信用代码/组织机构代码证号 | 请输入统一社会信用代码/组织机构代码证号                                                                 |
| 法定代表人/负责人         | 请输入法定代表人/负责人                                                                         |
| 电子邮箱              | 请输入电子邮箱                                                                              |
| 单位注册地址            | 请输入单位注册地址                                                                            |
| 成立日期              | 2019-09-25                                                                           |
| 营业执照              |                                                                                      |
| 企业申请认证表           | 企业申请认证表 下载《企业申请认证表》填写后扫描上传图片                                                         |
|                   | * 格式要求:                                                                              |
| R.账户 Q.消息         |                                                                                      |
| 🕑 正在报名项目          | 企业申请认证表 企业申请认证表 下载《企业申请认证表》填写后扫描上传图片                                                 |
| 凹 我参与的项目          | 情式要求:            上         情報適合业公室,加益法人電或法人室交通           の日语件、支持 PG/IPEG/GIF/BMP/PNG |
| 🛚 项目澄清更正          | 点击添加图片 电子不能过2M。<br>实际ps/png能式<br>文件大环语过2M                                            |
| 昆 采购合同登记          |                                                                                      |
|                   |                                                                                      |

四川易通天和招标代理有限公司审核。

特别提示:为提升政府采购营商环境,减少供应商的车马劳顿,四 川易通天和招标代理有限公司特推出网上报名服务,但是基于新注 册用户需要 30-60 分钟审核时间,参与项目的供应商必须要项目报名 截止时间一个小时前完成注册及资料提交,负责造成逾期报名责任 由供应商承担。

| ◎ 第112中 ① 退出  | ◆ 全部 □ 政府采购 □ 自主招标采购 □ 工程招标 □ 国际招标 □ 中央投资项目招标 → 示能入 ○                                    |
|---------------|------------------------------------------------------------------------------------------|
| 供加了           | 202<br>2020-02 项目编号: 预算金额: 35万元 分包数量: 1个 报名时间: 2020-02-21 08:00 到2020-02-21 17:00        |
| 久 账户 🛛 口 消息 🌖 | 202<br>2020-02<br>项目编号: 预算金額: 0.032万元 分包数量: 14个 报名时间: 2020-02-21 15:00 到2020-02-21 17:00 |
| ☑ 正在报名项目      |                                                                                          |
| 凹 我参与的项目      |                                                                                          |
| I 项目澄清更正      |                                                                                          |
| ② 帮助中心        |                                                                                          |

未审核成功的用户不能对系统进行操作,并且系统会提示在审核中。

### 五、更新账户信息

| ①退出         | ◆ 全部 政府采购 自主招标采购 工程招标 国际招标 中央投资项目招标 请输入 (                                                | 2) |
|-------------|------------------------------------------------------------------------------------------|----|
| 供应局         | 202<br>2020-02 项目编号: 项目编号: 35万元 分组数量: 1个 报名时间: 2020-02-21 08:00 到2020-02-21 17:00        |    |
| ♀ 账户 ♀ 消息 3 | 202<br>2020-02<br>项目编号: 预算金额: 0.032万元 分包数量: 14个 报名时间: 2020-02-21 15:00 到2020-02-21 17:00 |    |
| 🖸 正在报名项目    |                                                                                          |    |
| 凹 我参与的项目    |                                                                                          |    |
| 已 项目澄清更正    |                                                                                          |    |
| ② 帮助中心      |                                                                                          |    |

#### 点击红色边框内容

| ①退出                      | ♦ 个人资料             | 账号安全  |    |        |
|--------------------------|--------------------|-------|----|--------|
|                          | _                  |       |    |        |
| <b>102</b><br>测试002      |                    |       |    |        |
| A 账户 🌐 🎝 消息 <sup>名</sup> |                    |       |    |        |
| 🖸 正在报名项目                 |                    |       |    |        |
| 凹 我参与的项目                 | 甘士信白               |       |    |        |
| 🛛 项目澄清更正                 | 基平信息<br>登录账号 (手机号) | 102   | 修改 |        |
| 12 采购合同登记                | 电子邮箱               | 002   | 修改 | \<br>\ |
| ⑦ 帮助中心                   |                    |       |    |        |
|                          | 供应商信息              |       |    | 修改     |
|                          | 单位名称               | 测试002 |    |        |

### 点击修改

| 手机号)        | 12550270 | 0000    | 100-14-<br>) | < |
|-------------|----------|---------|--------------|---|
|             |          |         |              | • |
|             | 手机号      | 1355    |              |   |
|             | 验证码      | 请输手机验证码 | 获取验证码        |   |
| -*          | 图形码      | 请输入图形码  | <b>63</b> 59 |   |
| L           |          |         |              |   |
|             |          |         | 确认取消         |   |
| 用代码<br>。 码证 | 51101232 | 23123KH |              |   |

输入系统绑定手机验证码

供应商信息

| 单位组织形式            | 法人组织                                                                                                    |                                                                                                    |
|-------------------|----------------------------------------------------------------------------------------------------|----------------------------------------------------------------------------------------------------|
| 单位类型              | 企业法人                                                                                                    |                                                                                                    |
| 单位名称              | 请输入单位名称                                                                                                    |                                                                                                    |
| 统一社会信用代码/组织机构代码证号 | 请输入统一社会信用代码/组织机构代码证号                                                                                                    |                                                                                                    |
| 法定代表人/负责人         | 请输入法定代表人/负责人                                                                                                    |                                                                                                    |
| 电子邮箱              | 请输入电子邮箱                                                                                                    |                                                                                                    |
| 单位注册地址            | 请输入单位注册地址                                                                                                    |                                                                                                    |
| 成立日期              | 2020-03-13                                                                                                    |                                                                                                    |
| 营业执照              |                                                                                                    | <ul> <li>格式要求:</li> <li>上传清晰的加盖企业公章的营业执照/执业证书/法人证书的扫描件,支持<br/>JPG/JPEG/PNG格式照片,大小不超过<br/>2M。</li> </ul> |
| 供应商申请认证表          |                                                                                                    | 日描上传图片                                                                                                  |
|                   | Bigging         Control of the second second se | 格式要求:<br>上传加盖企业鮮章及加盖法人鮮章或法人签<br>今的扫描は 古井 IDC/IDEC/DNIC核ギ酸                                               |

### 将需要修改的内容填写完成后

| 供应商申请认证表 | 供应商申请认证表下载《供应商 | 商申请认证表 下载《供应商申请认证表》填写后扫描上传图片 |                                                                        |  |  |  |
|----------|----------------|------------------------------|------------------------------------------------------------------------|--|--|--|
|          |                |                              | 格式要求:<br>上传加盖企业鲜章及加盖法人鲜章或法人签<br>字的扫描件,支持 JPG/JPEG/PNG格式照<br>片,大小不超过2M。 |  |  |  |
|          | 取消 提交审核        |                              |                                                                        |  |  |  |

点击提交审核。